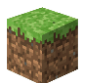

## Se connecter au serveur FTP

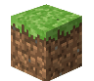

Pour vous connecter à un serveur distant en utilisant le protocole FTP, vous aurez donc besoin de :

- L'adresse FTP du serveur distant avec le port si nécessaire
- Un nom d'utilisateur si requis
- Et un mot de passe si requis aussi.

Vous trouverez à l'ouverture du logiciel FileZilla, tout en haut, 4 champs différents :

- 1. Le champ « Hôte » pour y renseigner l'adresse du serveur distant
- 2. Le champ « Identifiant » pour indiquer le nom d'utilisateur
- 3. Le champ « Mot de passe » pour indiquer le mot de passe associé au nom d'utilisateur, si un mot de passe est requis.
- 4. Le champ « Port » pour indiquer un port spécifique de l'adresse de connexion.

Remplissez ces quatre champs avec les informations correspondantes au serveur FTP auquel vous souhaitez vous connecter et si vous désirez vous y connecter avec un compte spécifique (nom d'utilisateur/mot de passe).

Puis pour démarrer la connexion au serveur, vous aurez plus qu'à cliquer sur le bouton « Connexion rapide » (5) situé à droite des champs.

| File                          | Zilla                                                 |               |                |              |              | _ |  | × |  |  |  |
|-------------------------------|-------------------------------------------------------|---------------|----------------|--------------|--------------|---|--|---|--|--|--|
| Fichier                       | Fichier Édition Affichage Transfert Serveur Favoris ? |               |                |              |              |   |  |   |  |  |  |
| 翌 - 夏 〒 〒 # 3 後 3 1 1 〒 4 4 8 |                                                       |               |                |              |              |   |  |   |  |  |  |
| Hôte :                        |                                                       | ldentifiant : | Mot de passe : | Port : Conne | exion rapide |   |  |   |  |  |  |
|                               | 1                                                     | 2             | 3              | Λ            |              |   |  | ^ |  |  |  |
|                               |                                                       | 2             | 3              | 4            | 5            |   |  |   |  |  |  |
|                               |                                                       |               |                |              | 0            |   |  | ~ |  |  |  |

En dessous des champs de connexion, vous avez une interface qui vous indiquera les différentes procédures de connexion lorsque vous la lancerez. Elle indiquera aussi si la connexion a été un succès et si vous avez pu être connecté au serveur distant ou si elle a échoué et quelle est la cause de cet échec.

## Transférer des fichiers avec FileZilla

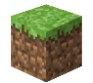

Une fois la connexion réussie au serveur distant voulu, l'interface de FileZilla se mettra à jour en affichant les fichiers existants sur le serveur ainsi qu'un arbre répertoriant tous les dossiers présents sur le serveur.

Ainsi vous aurez ces 4 différentes sections sur votre interface FileZilla :

- 1. Arborescence des fichiers de votre ordinateur
- 2. Arborescences des fichiers du serveur
- 3. Détail des fichiers présents dans le dossier actuellement sélectionné sur votre ordinateur
- 4. Détail des fichiers présents dans le dossier actuellement sélectionné sur le serveur distant

| 🔁 Nouveau site - FileZil                                 | a                                                             |                                          |                              |                  |             |  |  |  |  |  |
|----------------------------------------------------------|---------------------------------------------------------------|------------------------------------------|------------------------------|------------------|-------------|--|--|--|--|--|
| Fichier Édition Afficha                                  | age Transfert Serveur Favori                                  | s ?                                      |                              |                  |             |  |  |  |  |  |
|                                                          | 🖬 🖸 🕼 🔕 🛼 🏷 1                                                 | E Q 🧧 🧥                                  |                              |                  |             |  |  |  |  |  |
| <u>H</u> ôte :                                           | ]dentifiant :                                                 | Mot de passe :                           | <u>P</u> ort :               | Connexion rapide | -           |  |  |  |  |  |
| Statut : Connexion à                                     | ftp.monadresse.com:21                                         |                                          |                              |                  |             |  |  |  |  |  |
| Statut : Using userna                                    | stut : Using username " serveur ".                            |                                          |                              |                  |             |  |  |  |  |  |
| tatut : Connected to ftp.monadresse.com:21               |                                                               |                                          |                              |                  |             |  |  |  |  |  |
| Statut : Récupération du contenu du dossier              |                                                               |                                          |                              |                  |             |  |  |  |  |  |
| Statut : Listing direc                                   | Statut : Listing directory /home/serveur                      |                                          |                              |                  |             |  |  |  |  |  |
| Statut : Contenu du                                      | dossier /nome/serveur affiche                                 | e avec succes                            |                              |                  |             |  |  |  |  |  |
| Site local : C:\Users\ord                                | linateur\                                                     | <ul> <li>Site distant : /home</li> </ul> | Site distant : /home/serveur |                  |             |  |  |  |  |  |
| System<br>System<br>Users<br>Series<br>Del<br>Del<br>Del | i Volume Information<br>I.sav<br>Users<br>fault<br>fault User | 1                                        |                              | r                | 2           |  |  |  |  |  |
| Nom de fichier                                           | Taille de Type de fichier                                     | Dernière modi                            | Nom de fichier               | Taille d Type de | Dernière m  |  |  |  |  |  |
| cache                                                    | Dossier de fich                                               | 12/01/2021 18:                           | .cagefs                      | Dossier          | 12/01/2021  |  |  |  |  |  |
| cut                                                      | Dossier de fich                                               | 05/01/2021 16                            | .cl.selector                 | Dossier          | 15/02/2021  |  |  |  |  |  |
| swt                                                      | Dossier de fich                                               | 03/01/2021 10                            | cpanel                       | Dossier          | 09/03/2021  |  |  |  |  |  |
| .vscode                                                  | Dossier de fich                                               | 05/05/2021 15:                           | cohorde                      | Dossier          | 12/01/2021  |  |  |  |  |  |
| 3D Objects                                               | Dossier de fich                                               | 05/01/2021 10:                           | - icpriorae                  | property as      | THE VIEW TO |  |  |  |  |  |

## Télécharger un fichier depuis le serveur

Maintenant que vous avez accès aux fichiers du serveur, vous avez la possibilité de les gérer, mais aussi de les télécharger en local sur votre ordinateur.

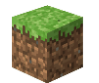

Pour cela, dans la fenêtre où se trouvent les fichiers de votre serveur, sélectionnez un des fichiers puis faites un clic droit sur le fichier pour faire apparaître un menu flottant. Dans ce menu, plusieurs options s'offrent à vous dont la première nommée « Télécharger » qui vous permet de télécharger le fichier en question.

Cliquez sur la fonction « Télécharger » pour démarrer le téléchargement du fichier du serveur vers votre ordinateur.

Vous pouvez aussi télécharger un fichier du serveur vers votre ordinateur en réalisant un « glisser-déposer ». Sélectionnez le fichier à télécharger avec un clic gauche maintenu puis faites glisser votre souris vers le dossier local où vous souhaitez le déposer sur votre ordinateur.

## Envoyer un fichier vers le serveur

Le transfert des données en FTP fonctionne dans les deux sens, c'est-à-dire que vous pouvez télécharger des fichiers du serveur, mais aussi que vous pouvez en envoyer sur le serveur.

Comme pour la fonction de télécharger un fichier à partir du serveur, il vous est possible en sélectionnant un fichier, dans la fenêtre dédiée aux fichiers de votre ordinateur, de réaliser un clic droit sur le fichier en question pour de faire apparaître un menu flottant. Dans ce menu, vous aurez différentes options, dont la fonction « Envoyer » qui vous permettra d'envoyer un fichier de votre ordinateur vers le serveur distant.